| 特》      | 特定DTC照会アプリエラーコード一覧                                         |                                                                                                    |                                                                                                    |  |  |  |
|---------|------------------------------------------------------------|----------------------------------------------------------------------------------------------------|----------------------------------------------------------------------------------------------------|--|--|--|
| No<br>1 | イベント/条件<br>アプルの更新生物時                                       | メッセージ内容<br>【Tラー・FF909】アガルの更新に生物にました。マガルを数マレます                                                                                                    | 備考または対処方法<br>64bit版で表示されます                                                                                                    |  |  |  |
| Ŧ       |                                                            | にレンテ・ドア905/アンダの支和に大阪ひよりに、アンタルギンクなギンレスタン。<br>繰り返し更新に大阪する場合はOBD検査コールセンターにお問い合わせいただくか<br>OBD検査ボータルのよくある質問(FAQ)をご確認ください。<br>Ta: 0570-022-574(9時00分~17時00分) | ローリロルとまって対処してください。<br>メッセージに従って対処してください。                                                                                                    |  |  |  |
| 2       | アプリのバージョン(bit数・改ざんチェック有無)の取得失敗                             | 【エラー : EF910】アプリのバージョン取得に失敗しました[〇]。アプリを終了します。                                                                                                    | <ul> <li>・64bit版・32bit版で表示されます。</li> <li>・メッセージに従って対処してください。</li> <li>・Oには以下のメッセージのいずれかが表示されます</li> <li>①アプリビット数取得失敗の場合:WebView2のフォルダ名の取得失敗</li> <li>②アプリビット数読取失敗の場合:WebView2のフォルダ名がx64、x86で終了していない</li> <li>③ファイルオープンエラーの場合:マニフェストファイルの読取りエラー</li> <li>④ファイル解析エラーの場合:マニフェストファイルの読取り「ース失敗</li> </ul>                                                                                                    |  |  |  |
| 3       | ログインボタン押下時/ユーザID、パスワード未入力の場合                               | 【エラー : EF001】ユーザーIDとパスワードを入力してください。                                                                                                    | メッセージに従って対処してください。                                                                                                    |  |  |  |
| 4       | ログインボタン押下時/ユーザID未入力の場合                                     | 【エラー : EF002】ユーザーIDを入力してください。                                                                                                    | メッセージに従って対処してください。                                                                                                    |  |  |  |
| 5       | ログインボタン押下時/パスワード未入力の場合                                     | 【エラー: EF003】バスワードを入力してください。                                                                                                    | メッセージに従って対処してください。                                                                                                    |  |  |  |
| 6       | 変更ポタン押下時/現在のバスワード、新しいバスワード、新しい<br>バスワード(確認)未入力の場合          | 【エラー : EF004】現在のバスワードと新しいバスワードと新しいバスワード(確認)が未<br>入力です。入力してください。                                                                                        | メッセージに従って対処してください。                                                                                                    |  |  |  |
| 7       | 変更ボタン押下時/現在のパスワード未入力の場合                                    | [エラー:EF005]現在のパスワードが未入力です。入力してください。                                                                                                    | メッセージに従って対処してください。                                                                                                    |  |  |  |
| 8       | 変更ボタン押下時/新しいパスワード未入力の場合                                    | 【エラー:EF006】新しいパスワードが未入力です。入力してください。                                                                                                    | メッセージに従って対処してください。                                                                                                    |  |  |  |
| 9       | 変更ボタン押下時/新しいパスワード(確認)未入力の場合                                | 【エラー:EF007】新しいパスワード(確認)が未入力です。入力してください。                                                                                                    | メッセージに従って対処してください。                                                                                                    |  |  |  |
| 10      | 変更ボタン押下時/新しいパスワード、新しいパスワード(確認)<br>不一致の場合                   | 【エラー : EF008】新しいパスワードと新しいパスワード(確認)が一致していません。再度、入力してください。                                                                                               | メッセージに従って対処してください。                                                                                                    |  |  |  |
| 11      | OBD検査対象判定時/判定結果「2:誤入力疑い」、判定結果<br>詳細「01:車台番号と型式の組み合わせ誤り」の場合 | 【エラー: EF035】車台番号と型式が誤っている可能性があります。車台番号と型式が<br>正しいか確認してください。                                                                                            | メッセージに従って対処してください。                                                                                                    |  |  |  |
| 12      | OBD検査対象判定時/判定結果[2:誤入力疑い]、判定結果<br>詳細「02:車台番号誤り」の場合          | 【エラー: EF036】車台番号が誤っている可能性があります。車台番号が正しいか確認<br>してください。                                                                                                  | メッセージに従って対処してください。                                                                                                    |  |  |  |
| 13      | 通信制御ミドルウェアAPI呼出時/内部通信でエラーが発生した<br>場合                       | 【エラー : EF038】内部通信でエラーが発生しました。再度、「実行」ボタンを押下してください。                                                                                                    | メッセージに従って対処してください。                                                                                                    |  |  |  |
| 14      | 通信制御ミドルウェアAPI呼出時/VCIと接続失敗時(初期表<br>示の段階で)                   | 【エラー : 0000 0002】検査用スキャンツールとの接続に失敗しました。                                                                                                    | 検査用スキャンツールが認定された状況でないことや、OBD検査の設定<br>になっていないことなどが考えられます。<br>以下の認定状況や設定を確認いただき、対処ください。<br>①検査用スキャンツールのドライバ、ファームウェアのバーションが認定された<br>ものと異なる。<br>・ドライバ、ファームウェアのアップデートを行ってください。<br>②認定された接続方法が「有線のみ」のものを、無線(Wi-Fi-<br>Bluetooth)接続している<br>・有線接続に変更してください。<br>③検査用スキャンツールが、OBD検査を実施する設定になっていない<br>・スキャンツールの取扱説明書を確認のうえ、OBD検査を実施するモード<br>(12534に対応したモード等)に設定してください<br>④他のソフトウエア(整備用の診断ソフト等)が起動されていて特定<br>DTC照会アブリの動作を阻害している<br>・特定DTC照会アブリ以外のすべてのソフトウェアを終了させてください。<br>検査用スキャンツールの認定機器一覧は(一社)日本自動車機械工<br>具協会のホームペーラに掲載されております。<br>(一社)日本自動車機械工具協会(外部サイト)<br>[https://www.jasea.org/]             |  |  |  |
| 15      | 通信制御ミドルウェアAPI呼出時/VCIと接続が切断時(初期<br>表示では接続していたが、途中で切断された)    | 【エラー : 0000 0003】検査用スキャンツールとの遺信が途絶しました。                                                                                                    | 検査用スキャンツールが認定された状況でないことや、OBD検査の設定<br>になっていないことなどが考えられます。<br>以下の認定状況や設定を確認いたに差、対処ください。<br>①検査用スキャンツールのドライバ、ファームウェアのパージョンが認定された<br>ものと異なる。<br>・ドライバ、ファームウェアのアップデートを行ってください。<br>②認定された接続方法が「有線のありらものを、無線(Wi-Fi-<br>Bluetooth)接続している<br>・有線接続に変更してください。<br>③検査用スキャンツールの取扱説明書を確認のうえ、OBD検査を実施する設定になっていない<br>・スキャンツールの取扱説明書を確認のうえ、OBD検査を実施するモー<br>ド(12534に対応したモード等)に設定してください。<br>④他のソフトウェア(整備用の診断ソフト等)が起動されていて特定<br>DTC照会アプリの動作を阻害している<br>・特定DTC照会アプリ以外のすべてのソフトウェアを終了させてください。<br>検査用スキャンツールの認定機器一覧は(一社)日本自動車機械工<br>具協会のホームページに掲載されております。<br>(一社)日本自動車機械工具協会(外部サイト)<br>[https://www.jasea.org/] |  |  |  |
| 16      | 通信制御ミドルウェアAPI呼出時/関数の引数が異常値のとき                              | 【エラー:0002 0001】システムエラーが発生しました。                                                                                                    | OBD検査コールセンターまでお問い合わせください。                                                                                                    |  |  |  |
| 17      | 通信制御ミドルウェアAPI呼出時/VCIリストが0件のとき                              | 【エラー : 0002 0002】検査用スキャンツールのセットアップが正しく行われていません。                                                                                                    | OBD検査コールセンターまでお問い合わせください。                                                                                                    |  |  |  |

| No |                                                                                                    | メッセージ内容                                                                              | 備考または対処方法                                                                                                    |  |  |
|----|----------------------------------------------------------------------------------------------------|--------------------------------------------------------------------------------------|----------------------------------------------------------------------------------------------------|--|--|
| 18 | 通信制御ミドルワエアAPI呼出時/レジストリ読み取りエラー時                                                                                | 【エラー:0002 0003】システムエラーが発生しました。                                                       | 特定DTC照会アノリで、レジストリ読み取りエラーか表示されたときば、以下のいずわかの対処をお願いします。                                                                          |  |  |
|    |                                                                                                    |                                                                                      | (1)検査用スキャンツールのドライバのバージョンに問題がないか                                                                                               |  |  |
|    |                                                                                                    |                                                                                      | (2)検査用スキャンツールのドライバを再インストールしてください                                                                                              |  |  |
|    |                                                                                                    |                                                                                      | (3)検査用スキャンツールとして認定された機器が確認してくにさい<br>確認方法が不明の場合は、検査用スキャンツールメーカーにお問い合わ                                                          |  |  |
|    |                                                                                                    |                                                                                      | せんださい。                                                                                                    |  |  |
| 19 | 通信制御ミドルウェアAPI呼出時/DLL(ミドルウェア)がロードでき<br>ない                                                                      | 【エラー : 0002 0004】システムエラーが発生しました。                                                     | OBD検査コールセンターまでお問い合わせください。                                                                                                    |  |  |
| 20 | 通信制御ミドルウェアAPI呼出時/DLL(VCI)がロードできないとき                                                                           | 【エラー:0002 0005】検査用スキャンツールのセットアップが正しく行われていません。                                        | OBD検査コールセンターまでお問い合わせください。                                                                                                    |  |  |
| 21 | 通信制御ミドルウェアAPI呼出時/VCIが必要機能に未対応のと<br>き                                                                          | 【エラー:0002 0006】接続された機器が検査用スキャンツールとして必要な機能を満たしていない可能性があります。                           | OBD検査コールセンターまでお問い合わせください。                                                                                                    |  |  |
| 22 | 通信制御ミドルウェアAPI呼出時/VCIのブロトコルサボート無し<br>(DoIP)のとき                                                                 | 【エラー:0002 0007】接続された検査用スキャンツールが受検車両との通信<br>(DoIP)に対応していない可能性があります。                   | OBD検査コールセンターまでお問い合わせください。                                                                                                    |  |  |
| 23 | 通信制御ミドルウェアAPI呼出時/VCI通信エラー                                                                                     | 【エラー : 1000 0001】検査用スキャンツールとの通信でエラーが発生しました。                                          | 検査用スキャンツールが認定された状況でないことや、OBD検査の設定                                                                                             |  |  |
|    | (PassThruOpen ERR_DEVICE_NOT_CONNECTED)                                                                       |                                                                                      | になっていないことなどが考えられます。<br>い下の認定状況や設定を確認いただき、対処ください                                                                               |  |  |
|    |                                                                                                    |                                                                                      | ①検査用スキャンツールのドライバ、ファームウェアのバージョンが認定された                                                                                          |  |  |
|    |                                                                                                    |                                                                                      | ものと異なる。                                                                                                    |  |  |
|    |                                                                                                    |                                                                                      | ・ドライバ、ファームウェアのアッフテートを行ってくたさい。<br>②認定された接続方法が「有線のみ」のものを、毎線(Wi-Fi・                                                              |  |  |
|    |                                                                                                    |                                                                                      | Bluetooth)接続している                                                                                                    |  |  |
|    |                                                                                                    |                                                                                      | ・有線接続に変更してください。                                                                                                    |  |  |
|    |                                                                                                    |                                                                                      | ・スキャンツールの取扱説明書を確認のうえ、OBD検査を実施するモー                                                                                             |  |  |
|    |                                                                                                    |                                                                                      | ド(J2534に対応したモード等)に設定してください                                                                                                    |  |  |
|    |                                                                                                    |                                                                                      | ④他のソフトワエア(整備用の診断ソフト等)が起動されていて特定<br>DTC照会アプリの動作を阻害している                                                                         |  |  |
|    |                                                                                                    |                                                                                      | ・特定DTC照会アプリ以外のすべてのソフトウェアを終了させてください。                                                                                           |  |  |
|    |                                                                                                    |                                                                                      | 検査用スキャンツールの認定機器一覧は(一社)日本自動車機械工                                                                                                |  |  |
|    |                                                                                                    |                                                                                      | 具協会のホームペーンに掲載されております。<br>(一社)日本自動車機械工具協会(外部サイト)                                                                               |  |  |
|    |                                                                                                    |                                                                                      | [https://www.jasea.org/]                                                                                                    |  |  |
|    |                                                                                                    |                                                                                      |                                                                                                    |  |  |
| 24 | 通信制御ミドルウェアAPI呼出時/想定外エラー                                                                                       | 【エラー : 0000 0001】システムエラーが発生しました。                                                     | OBD検査コールセンターまでお問い合わせください。                                                                                                    |  |  |
| 25 | OBD検査開始ボタン押下時/DoIP非対応スキャンツールで検                                                                                | 【エラー : EF042】検査用スキャンツールの情報が取得できませんでした。OBD検査で使                                        | メッセージに従って対処してください。                                                                                                    |  |  |
|    | 査し、「特定DTC情報」のCommunicationProtocolがDoIPプロトコルの場合                                                               | 用できる検査用スキャンツールであるか確認ください。                                                            |                                                                                                    |  |  |
| 26 | OBD検査開始ボタン押下時/GetVciInfoの取得に失敗し、                                                                              | 【エラー: EF043】検査用スキャンツールの情報が取得できませんでした。OBD検査で使                                         | メッセージに従って対処してください。                                                                                                    |  |  |
|    | 「特定DTC情報」のCommunicationProtocolがDoIPプロトコ<br>ルの場合                                                              | 用できる検査用スキャンツールであるか確認ください。                                                            |                                                                                                    |  |  |
| 27 |                                                                                                    |                                                                                      |                                                                                                    |  |  |
| 27 | ー 次元コート読取時(読取モートエ)/ 一次元コートリータの接続に失敗した場合                                                                       | LLフー:EF0091_//パ元コードリータの接続に大敗しました。マーエアルを参照のフス、対<br>処を行ってください。                         | 、次元」ートリーダの設定の詳細については、こちでをご確認いとさい。<br>[https://www.obd.naltec.go.jp/wp-content/uploads/特定<br>DTC照会アプリでの二次元コードリーダの使用方法について.pdf] |  |  |
| 1  |                                                                                                    |                                                                                      | なお、車検証二次元コード読取モードを「読取モード1」で行う場合は、                                                                                             |  |  |
|    |                                                                                                    |                                                                                      | 二次元コードリーダのドライバのインストール等、事前準備が必要です。                                                                                             |  |  |
| 28 | 二次元コード読取時(読取エード1)/声示受付に必要やう種                                                                                  | 【Tラー・FF010】正常に読み込むことができません、車埝証ーカニコード(一カニコー                                           | メッヤージに従って対処してください                                                                                                    |  |  |
| 20 | ーバルコードが読取られた場合                                                                                                | (1)- こり1010年前にあかかべつしてがらきませい。単校師二次ルコード(二次ルコード<br>ド2または二次元コード3)を読み取ってください。             |                                                                                                    |  |  |
| 29 | 一次元」−ト読取時(読取セート1)/登録車と軽目動車の二<br>次元コードが混在して読取られた場合                                                             | LLフー:EFU111∪と△を読み込みし(います。  登録車の二次元コード2と3 」または<br> 「軽自動車の二次元コード2と3 」の組み合わせで読み取ってください。 | ・メッセーンに促って対処してくたさい。<br>・Oと△にはそれぞれ以下の情報が入ります                                                                                   |  |  |
| 1  |                                                                                                    |                                                                                      | 〇:読取した二次元コードの名称(例:登録車の二次元コード2)                                                                                                |  |  |
|    |                                                                                                    |                                                                                      | △:読取した二次元コードの名称(例:軽自動車の二次元コード<br>3)                                                                                           |  |  |
| 30 | 確定ボタン押下時(読取モード2)/車検証二次元コード(二<br>次元コード2)が読取られていない場合                                                            | 【エラー:EF012】車検証二次元コード(二次元コード2)を読み取ってください。                                             | メッセージに従って対処してください。                                                                                                    |  |  |
| 2. |                                                                                                    |                                                                                      | -1La >>(-24)                                                                                                    |  |  |
| 31 | 唯正ホジン押ト時(読取モート2)/単検証//元コート(/ 次元コード3)が読取られていない場合                                                               | [Lフー:EFUI3]単検証_//ズコート(_//ズコート3)を読み取つてくたさい。                                           | メッセーンに使うて対処してください。                                                                                                    |  |  |
| 32 | 確定ボタン押下時(読取モード2)/車検証二次元コード(二 【エラー:EF014】読み取られた二次元コードは二次元コード2に対応していません<br>次元コード2)に二次元コード2以外の二次元コードが読取られた<br>場合 |                                                                                      | メッセージに従って対処してください。                                                                                                    |  |  |
| 33 | 確定ボタン押下時(読取モード2)/車検証二次元コード(二次元コード3)に二次元コード3以外の二次元コードが読取られた<br>場合                                              | 【エラー:EF015】読み取られた二次元コードは二次元コード3に対応していません。車<br>検証二次元コード(二次元コード3)を読み取ってください。           | メッセージに従って対処してください。                                                                                                    |  |  |
| 34 | 確定ボタン押下時(読取モード2)/登録車と軽自動車の二次                                                                                  | 【エラー: EF016】Oと△を混在して読み込まれています。受検車両に対応する二次元                                           | ・メッセージに従って対処してください。                                                                                                    |  |  |
|    | 元J-トか混在し ( 読取られた場合                                                                                            | コートを読み取つくくたさい。                                                                       | ・Uと△にはそれそれ以下の情報か人ります<br>〇:読取した二次元コードの名称(例:登録車の二次元コード?)                                                                        |  |  |
|    |                                                                                                    |                                                                                      | △:読取した二次元コードの名称(例:軽自動車の二次元コード<br>3)                                                                                           |  |  |
| 35 |                                                                                                    | 【T弓_・FF041/詳細)】南捈証二次云ヿ_ド(へ)を正労に詰む取る?とがをきませ                                           | ・√ッセージに従って対切してください                                                                                                    |  |  |
| 35 | NEALCINYンフォートは、(JULIUAL TOTAL) / 単校証_//パルコート(二)<br>次元コード2/二次元コード3) に文字化けした文字列が読取られた場合                         | レニノー・ビーサイムは平和リメモセスのビニバスホコート いしり を止着に読み知ることかできませんでした。(詳細)をクリックして対処方法を確認してください。        | ・・>フロンクロンクスクロンクロンクロンクロンクロンクロンクロンクロンクロンクロンクロンクロンクロンク                                                                           |  |  |

| No | イベント/冬件                                                                                   | メッセージ内容                                                                                                    | 備老または対処方法                                 |
|----|-------------------------------------------------------------------------------------------|----------------------------------------------------------------------------------------------------|-------------------------------------------|
|    |                                                                                           | <ul> <li>(詳細)</li> <li>以下のいずれかの対処をしたうえで、「戻る」ボタンを押下後、再度「車検証二次元コード<br/>読取」ボタンにより、車検証二次元コードを読み取ってください。</li> <li>(1)端末の文字入力設定が、半角入力となっているか確認してください。</li> <li>(2)以下の手順を実施してIMEの設定にて、「以前のパージョンのMicrosoft IMEを<br/>使う」が「オン」となっているか確認してください。</li> <li>(1)「Windows スタート」ボタンを押し、「設定」を選択する。</li> <li>2)Windows の設定画面の検索ボックスに「IME」と入力し、表示された「日本語<br/>IME 設定」を押す。</li> <li>3)Microsoft IME の「全般」を押す。</li> <li>4)画面の最下部までスクロールし、「以前のパージョンのMicrosoft IME を使う」を<br/>押して「オン」の状態にする。</li> <li>変更時に「IME」「ヘンコードリーダのマニュアルを参照して、二次元コードリーダのキー<br/>ボード設定(言語設定)が「日本語」になっていることを確認してください。</li> <li>第法しない場合は、二次元コードリーダが車検証QRコードの読み取りに対応していない<br/>可能性があるので、「戻る」ボタンを押下後、「車両情報手入力」ボタンにより、車両情報<br/>を入力してください。</li> </ul> |                                           |
| 36 | 読取開始ボタン押下時/セキュリティコード入力時に4桁の数字<br>以外を入力した場合                                                | 【エラー : EF017】セキュリティコードが不正です。車検証に記載されている4桁の数字を<br>入力してください。                                                                                                    | メッセージに従って対処してください。                        |
| 37 | 読取開始ボタン押下時/ICカードリーダの接続に失敗した場合                                                             | 【エラー:EF018】ICカードリーダの接続に失敗しました。マニュアルを参照のうえ、対処を<br>行ってください。                                                                                                    | メッセージに従って対処してください。                        |
|    |                                                                                           | (詳細)<br>ICカードリーダとの接続に失敗しました。<br>以下のいずれかの対処をしたうえて、「戻る」ボタンを押下後、再度「電子車検証ICタグ<br>読取」ボタンにより、電子車検証ICタグを読み取ってください。<br>(1) 端末とICカードリーダが正しく接続しているかを確認してください。<br>(2) 接続されたICカードリーダを一度取り外し、再度接続してください。<br>(3) 特定DTC照会アプリ設定画面で現在使用しているICカードリーダの機器を選択<br>してください。<br>(4) 端末を再起動し、特定DTC照会アプリを起動させてください。<br>(5) ICカードリーダのマニュアルを参照して、ICカードリーダのドライバを再インストールを<br>行ってください。<br>(6) 接続されたICカードリーダが別のアプリケーションで使用中の可能性があります。使<br>用中のおそれがあるアプリケーションを終了してください。<br>解決人ない場合は「戻る」ボタンを押下後、「車両情報手入力」ボタンにより、車両情報<br>を入力してください。                                                                                                    |                                           |
| 38 | 読取開始ボタン押下時/ICカードの読み込みに失敗した場合                                                              | 【エラー:EF019】正常に読み込むことができません。再度、電子車検証を読み取ってく<br>ださい。                                                                                                    | メッセージに従って対処してください。                        |
|    |                                                                                           | (詳細)<br>電子車検証IC9グの読取に失敗しました。<br>以下のいずれかの対処をしたうえて、「読取開始」ボタンを押下してください<br>(1) セキュリティコードが間違っている可能性があります。電子車検証の労面を確認し、<br>再度セキュリティコードを入力してください。<br>(2) 読取したIC9グが電子車検証ではない可能性があります。確認してください。<br>(3) 金属製のものがないか確認してください。<br>(4) ICカードリーダを平行な場所に置かれていない場合、上手く読み取れない可能性<br>があります。確認してください。<br>(4) ICカードリーダを平行な場所に置かれていない場合、上手く読み取れない可能性<br>があります。確認してください。<br>(5) 電子車検証のICタグとICカードリーダに近づけてください。<br>(6) 電子車検証を読取中に動かすと、上手く読み取れない可能性があります。読取<br>中は数秒間、電子車検証を動かさすかざしてください。<br>解決しない場合は「戻る」ボタンを押下後、「車両情報手入力」ボタンにより、車両情報<br>を入力してください。                                                                                                    |                                           |
| 39 | 確定ボタン押下時/必須入力項目未入力の場合                                                                     | 【エラー : EF020】〇が末入力です。入力してください。                                                                                                    | ・メッセージに従って対処してください。<br>・Oには未入力の項目の情報が入ります |
| 40 | 確定ポタン押下時/<br>車検証二次元コードまたは電子車検証から改造車等を読取済で<br>次以外の型式変更を行った場合<br>・「改」→「(空白)」<br>・「(空白)」→「ひ」 | 【エラー : EF021】改造車等は「改」または「(空白)」を選択してください。                                                                                                    | メッセージに従って対処してください。                        |
| 41 | 確定ボタン押下時/「改造車等」に「(空白)」、「改」が選択され、かつ、「型式」が末入力の場合                                            | 【エラー : EF022】改造車等で「(空白)」または「改」を選択した場合、型式を入力し<br>てください。                                                                                                    | メッセージに従って対処してください。                        |
| 42 | 確定ボタン押下時/「改造車等」に「(空白)」、「改」が選択さ<br>れ、かつ、「型式」に半角英数記号以外を入力した場合                               | 【エラー:EF023】型式は半角英数文字および記号で入力してください。                                                                                                    | メッセージに従って対処してください。                        |
| 43 | 確定ボタン押下時/「改造車等」に「組立」または「不明」が選択<br>され、かつ、「型式」を入力した場合                                       | 【エラー : EF024】改造車等で「組立」または「不明」を選択した場合、型式は空欄にしてください。                                                                                                    | メッセージに従って対処してください。                        |
| 44 | 確定ボタン押下時/「類別区分番号有無」が「あり」を選択し、<br>「類別区分番号」が末入力の場合                                          | 【エラー : EF025】類別区分番号を入力してください。                                                                                                    | メッセージに従って対処してください。                        |
| 45 | 確定ボタン押下時/「類別区分番号」に半角数字の「0001」~<br>「9999」以外を入力している場合                                       | 【エラー : EF026】類別区分番号は半角数字4桁「0001」から「9999」の範囲で入力<br>してください。                                                                                                    | メッセージに従って対処してください。                        |
| 46 | 確定ボタン押下時/「初度登録年月有無」が「あり」を選択し、<br>「初度登録年月-元号」、「初度登録年月-年」、「初度登録年<br>月-月」いずれかが未入力の場合         | 【エラー:EF027】初度登録年月または初度検査年月を入力してください。                                                                                                    | メッセージに従って対処してください。                        |
| 47 | 確定ボタン押下時/「初度登録年月-年」、「初度登録年月-<br>月」に半角数字以外を入力した場合                                          | 【エラー:EF028】初度登録年月または初度検査年月は半角数字で入力してください。                                                                                                    | メッセージに従って対処してください。                        |

| No | イベント/条件                                              | メッセージ内容                                                                                                    | 備考または対処方法                          |  |
|----|------------------------------------------------------|----------------------------------------------------------------------------------------------------|------------------------------------|--|
| 48 | 確定ボタン押下時/「初度登録年月 – 年」、「初度登録年月 –<br>月」に存在しない年月を入力した場合 | 【エラー: EF029】初度登録年月または初度検査年月の年月が正しくありません。正し<br>い年月を入力してください。                                                                                                    | メッセージに従って対処してください。                 |  |
| 49 | 確定ボタン押下時/車台番号を半角英数文字、記号以外で入<br>カした場合                 | 【エラー: EF039】車台番号 (職権打刻除く) は半角英数文字および記号で入力して<br>ください。                                                                                                    | メッセージに従って対処してください。                 |  |
| 50 | 確定ボタン押下時/改造車等で「試作」を選択し、型式は半角<br>英数記号文字以外または空欄以外にした場合 | 【エラー:EF040】改造車等で「試作」を選択した場合、型式は半角英数記号文字を<br>入力または空欄にしてください。                                                                                                    | メッセージに従って対処してください。                 |  |
| 51 | 確定ボタン押下時/車台番号に入力された職権打刻文字列が<br>形式どおりではない場合           | 【エラー: EF034】職権打刻は全角1文字+[+半角数字2桁+]+半角数字+全角<br>1文字(先頭が「国」の場合は、なし)で入力してください。                                                                                                    | メッセージに従って対処してください。                 |  |
| 52 | 確定ボタン押下時/「車両ID」に半角英数記号以外を入力した<br>場合                  | 【エラー:EF031】車両IDは半角英数文字で入力してください。                                                                                                    | メッセージに従って対処してください。                 |  |
| 53 | 確定ボタン押下時/「その他燃料(各種燃料)」、「その他燃料<br>(該当なし)の両方が未選択の場合    | 【エラー : EF030】使用される全ての燃料または該当なしを選択してください。                                                                                                    | メッセージに従って対処してください。                 |  |
| 54 | OBD検査用サーバー側でシステムエラー発生時                               | 【エラー:EF901】システムエラーが発生しました。同じ操作を複数回実施してもエラーに<br>なる場合はコールセンターにお問合せください。<br>(詳細)<br>システムエラーが発生しました。                                                                                                    | メッセージに従って対処してください。                 |  |
|    |                                                      | <ul> <li>以下の手順を実施してください。</li> <li>(1)特定DTC照会アプリ以外のすべてのソフトウェアを終了し、初めから検査を実施してください。</li> <li>(2)特定DTC照会アプリを再起動し、初めから検査を実施してください。</li> <li>(3)端末を再起動し、初めから検査を実施してください。</li> <li>(4)特定DTC照会アプリを再インストールしてください。</li> <li>解決しない場合はコールセンターにお問い合わせください。</li> </ul>                                                                                                    |                                    |  |
| 55 | OBD検査用サーバーとの通信エラー発生時                                 | <ul> <li>【エラー: EF902】通信エラーが発生しました。同じ操作を実行するか、(詳細)をクリックして対処方法を確認してください。</li> <li>(詳細)<br/>通信エラーが発生しました。<br/>以下のいずれかの対処をしてください。</li> <li>(1)端末のインターネット技続環境を確認してください。</li> <li>(2)クライアント証明書の選択画面が表示されたら、証明書を選択し、<br/>証明書部分の色がグレーに変わった事を確認してください。</li> <li>(3)特定DTC 照会アプリ以外のすべてのソフトウェアを終了し、初めから操作してください。</li> <li>(4)特定DTC 照会アプリな再起動し、初めから操作してください。</li> <li>(5)端末を電起動し、初めから操作してください。</li> <li>(5)端末を再起動し、初めから操作してください。</li> <li>(5)端末を再起動し、初めから操作してください。</li> <li>(5)端末を再起動し、初かから操作してください。</li> <li>(5)端末を再起動し、初かから操作してください。</li> <li>(5)端末を可起動し、初かから操作してください。</li> <li>(5)端末を再起動し、初かから操作してください。</li> <li>(6)端末を可じたシターにお問い合わせください。</li> <li>(7)端末を引い合わせください。</li> <li>(7)端末を引い合わせください。</li> <li>(7)端末を引い合わせください。</li> <li>(7)端末を引い合わせください。</li> <li>(7)端末を引い合わせください。</li> <li>(7)端末を引い合わせください。</li> <li>(7)端末を引い合わせください。</li> <li>(7)端末を引い合わせください。</li> <li>(7)端本を引い合わせください。</li> <li>(7)端本を引い合わせください。</li> <li>(7)端本を引い合わせください。</li> <li>(7)端本を引い合わせください。</li> <li>(7)端本を引い合わせください。</li> <li>(7)端本を引い合わせください。</li> <li>(7)端本を引い合わせください。</li> <li>(7)端本を引い合わせください。</li> <li>(7)端本を引い合わせください。</li> <li>(7)端本を引い合わせください。</li> <li>(7)端本を引い合わら操作してください。</li> <li>(7)端本を引い合わせください。</li> <li>(7)端本を引い合わせくたい。</li> <li>(7)端本を引い合わせくたいのわせくたい。</li> <!--</th--><th>メッセージに従って対処してください。</th></ul> | メッセージに従って対処してください。                 |  |
| 56 | ディスク容量が不足時                                           | 【エラー : EF908】ディスク容量が不足しています。 〇ギガバイト以上のディスク容量を確保してください。                                                                                                    | ・メッセージに従って対処してください。<br>・Oには数字が入ります |  |
| 57 | 通信制御ミドルウェアAPI呼出時/VCIの接続が半篏合                          | 車両との通信ができませんでした。(詳細)エンジンの作動状況や検査用スキャンツール<br>の差込状況を確認してください。                                                                                                    | メッセージに従って対処してください。                 |  |
|    |                                                      | (詳細)<br>検査用スキャンツールと車両のデータリンクコネクタの通信ができませんでした。<br>次の対処を実施してください。<br>(1) エンジンをON (ハイブリッド車等はREADY) にしているか確認してください。<br>(2) 検査用スキャンツールの接続端子とデータリンクコネクタとの隙間に異物が混入し<br>ていないか確認してください。<br>(3) データリンクコネクタに検査用スキャンツールの接続端子が確実に差し込まれてい<br>るか確認してください。<br>なお、検査車両がOBD検査対象外である場合は、「特定DTC照会アプリ操作マニュア<br>ル」をご確認のうえ、車両受付以降の操作が実施可能な車両が確認してください。                                                                                                    |                                    |  |

| セキュアフラウザエラーコード一覧 |          |            |                        |                                                   |                                                                                |  |
|------------------|----------|------------|------------------------|---------------------------------------------------|--------------------------------------------------------------------------------|--|
| No.              | 機能       | エラーコード     | エラーメッセージ               | 原因                                                | 対処方法                                                                           |  |
| 1                | 多重起動     | e101000001 | 多重起動はできません。            | 既にセキュアブラウザを起動している状態で再度セキュア                        | 特定DTC照会アプリを終了してから再度、起動してください。                                                  |  |
|                  |          |            | アプリケーションを終了します。        | ブラウザを起動している。                                      | それでも、同様のメッセージが表示される場合は、一度、端末を再起動してください。                                        |  |
|                  |          |            | (e101000001)           |                                                   |                                                                                |  |
| 2                | セキュリティプ  | e101001001 | セキュリティプロファイルの読み込みに     | セキュリティプロファイルの内容に不備がある。                            | 特定DTC照会アプリを終了してから再度、起動してください。                                                  |  |
|                  | ロファイルパー  |            | 失敗しました。                |                                                   | それでも、同様のメッセージが表示される場合は、一度、端末を再起動してください。                                        |  |
|                  | 人エラー     |            | (e101001001)           |                                                   | 解決しない場合は、OBD検査コールセンターまでお問い合わせくたさい。                                             |  |
| 3                |          | e101001002 | セキュリティプロファイルの読み込みに     | SecurityProfile.zipが見つからない。                       | 特定DTC照会アプリを終了してから再度、起動してください。                                                  |  |
|                  |          |            | 失敗しました。                |                                                   | それでも、同様のメッセージが表示される場合は、一度、端末を再起動してください。                                        |  |
|                  |          |            | (e101001002)           |                                                   | 解決しない場合は、OBD検査コールセンターまでお問い合わせください。                                             |  |
| 4                |          | e101001003 | セキュリティプロファイルの読み込みに     | 復号失敗(パスワードが違うなど)                                  | 特定DTC照会アプリを終了してから再度、起動してください。                                                  |  |
|                  |          |            | 失敗しました。                |                                                   | それでも、同様のメッセージが表示される場合は、一度、端末を再起動してください。                                        |  |
|                  |          |            | (e101001003)           |                                                   | 解決しない場合は、OBD検査コールセンターまでお問い合わせくたさい。                                             |  |
| 5                | コンフィグファ  | e101002001 | コンフィグファイルが不正のため        | セキュアブラウザと同階層に存在していない状態でセキュ                        | 特定DTC照会アプリを終了してから再度、起動してください。                                                  |  |
|                  | イルパースエ   |            | 起動できません。               | アブラウザを起動している。                                     | それでも、同様のメッセージが表示される場合は、一度、端末を再起動してください。                                        |  |
|                  | ラー       |            | (e101002001)           |                                                   | 解決しない場合は、OBD検査コールセンターまでお問い合わせくたさい。                                             |  |
| 6                |          | e101002002 | コンフィグファイルが不正のため        | 復号失敗(パスワードが違うなど)                                  | 特定DTC照会アプリを終了してから再度、起動してください。                                                  |  |
|                  |          |            | 起動できません。               |                                                   | それでも、同様のメッセージが表示される場合は、一度、端末を再起動してください。                                        |  |
|                  |          |            | (e101002002)           |                                                   | 解決しない場合は、OBD検査コールセンターまでお問い合わせくたさい。                                             |  |
| 7                |          | e101002003 | コンフィグファイルが不正のため        | 必須タグがないコンフィグファイルを使用している。                          | 特定DTC照会アプリを終了してから再度、起動してください。                                                  |  |
|                  |          |            | 起動できません。               |                                                   | それでも、同様のメッセージが表示される場合は、一度、端末を再起動してください。                                        |  |
|                  |          |            | (e101002003)           |                                                   | 解決しない場合は、OBD検査コールセンターまでお問い合わせくたさい。                                             |  |
| 8                |          | e101002004 | コンフィグファイルが不正のため        | 必須属性がないコンフィグファイルを使用している。                          | 特定DTC照会アプリを終了してから再度、起動してください。                                                  |  |
|                  |          |            | 起動できません。               |                                                   | それでも、同様のメッセージが表示される場合は、一度、端末を再起動してください。                                        |  |
|                  |          |            | (e101002004)           |                                                   | 解決しない場合は、OBD検査コールセンターまでお問い合わせください。                                             |  |
| 9                |          | e101002005 | コンフィグファイルが不正のため        | 設定可能文字数以外のコンフィグファイルを使用してい                         | 特定DTC照会アプリを終了してから再度、起動してください。                                                  |  |
|                  |          |            | 起動できません。               | <b>ຈ</b> .                                        | それでも、同様のメッセージが表示される場合は、一度、端末を再起動してください。                                        |  |
|                  |          |            | (e101002005)           |                                                   | 解決しない場合は、OBD検査コールセンターまでお問い合わせください。                                             |  |
| 10               |          | e101002006 | コンフィグファイルが不正のため        | 設定可能範囲外の値を設定したコンフィグファイルを使                         | 特定DTC照会アプリを終了してから再度、起動してください。                                                  |  |
|                  |          |            | 起動できません。               | 用している。                                            | それでも、同様のメッセージが表示される場合は、一度、端末を再起動してください。                                        |  |
|                  |          |            | (e101002006)           |                                                   | 解決しない場合は、OBD検査コールセンターまでお問い合わせください。                                             |  |
| 11               |          | e101002007 | コンフィグファイルが不正のため        | 指定文字列以外を設定したコンフィグファイルを使用し                         | 特定DTC照会アプリを終了してから再度、起動してください。                                                  |  |
|                  |          |            | 起動できません。               | ている。                                              | それでも、同様のメッセージが表示される場合は、一度、端末を再起動してください。                                        |  |
|                  |          |            | (e101002007)           |                                                   | 解決しない場合は、OBD検査コールセンターまでお問い合わせください。                                             |  |
| 12               |          | e101002999 | コンフィグファイルが不正のため        | その他エラー                                            | 特定DTC照会アプリを終了してから再度、起動してください。                                                  |  |
|                  |          |            | 起動できません。               |                                                   | それでも、同様のメッセージが表示される場合は、一度、端末を再起動してください。                                        |  |
|                  |          |            | (e101002999)           |                                                   | 解決しない場合は、OBD検査コールセンターまでお問い合わせください。                                             |  |
| 13               | 外部ストレー   | e101003001 | 外部ストレージが接続されているため      | removable_storage_monitorタグでUSBデバイス               | 特定DTC照会アプリを終了してから再度、起動してください。                                                  |  |
|                  | ジ検出      |            |                        | 接続チェックを有効にしている                                    | それでも、同様のメッセージが表示される場合は、一度、端末を再起動してください。                                        |  |
|                  |          |            | 起動できません。               | かつ                                                | 解決しない場合は、OBD検査コールセンターまでお問い合わせください。                                             |  |
|                  |          |            | (e101003001)           | 端末にUSBデバイスを接続している状態でセキュアブラ                        |                                                                                |  |
| 14               |          | e101003002 | 外部7トレージが接続されたため        | リサを起動している。<br>removable storage monitorタグでUSBデバイス | 特定DTC昭会アプルを終了してから再度 記動してください                                                   |  |
| 14               |          | e101003002 | クトロストレーンガリ女利にとれたため     | 接続チェックを有効にしている                                    | それでも、同様のメッセージが表示される場合は、一度、端末を再起動してください。                                        |  |
|                  |          |            | セキュアブラウザを終了します。        | かつ                                                | 解決しない場合は、OBD検査コールセンターまでお問い合わせください。                                             |  |
|                  |          |            | (e101003002)           | セキュアブラウザ起動中に端末にUSBデバイスを接続し                        |                                                                                |  |
|                  |          |            |                        | た。                                                |                                                                                |  |
| 15               | 特定プロセス   | e101004001 | 指定プロセスが起動されていないため      | essential_process_name_winタグでフロセス名が               | 特定DTC照会アプリを終了してから再度、起動してください。                                                  |  |
|                  | 起動ナエック   |            | 記動できません                | 記載されている                                           | それでも、回体のメッセーンが衣示される場合は、一度、端木を再起動してください。<br>解決しない提合は OBD検査コールセンターまでお問い合わせください   |  |
|                  |          |            | (e101004001)           | かっ<br>そのプロセスが記動していない状能でセキュアブラウザを                  | かんのない物白は、ひじり大臣コールビソフ よくの同い日からくにとい。                                             |  |
|                  |          |            | (0101001001)           | 起動した。                                             |                                                                                |  |
| 16               |          | e101004002 | 指定プロセスが終了したため          | essential_process_name_winタグでプロセス名が               | 特定DTC照会アプリを終了してから再度、起動してください。                                                  |  |
|                  |          |            |                        | 記載されている                                           | それでも、同様のメッセージが表示される場合は、一度、端末を再起動してください。                                        |  |
|                  |          |            | セキュアフラウサを終了します。        |                                                   | 解決しない場合は、OBD検査コールセンターまでお問い合わせください。                                             |  |
|                  | -        |            | (e101004002)           | セキュアフラウザ起動中にそのフロセスが終了した。                          |                                                                                |  |
| 1/               | ノックマーク   | e101005001 | ノックマークの削除に失敗しました。      | ノックマークの削除に失敗した。                                   | 特定DIC照会アノリを終了してから再度、起動してくたさい。                                                  |  |
|                  |          |            | (e101005001)           |                                                   | 留法しない場合は OBD检査コールセンターまでお問い合わせください。                                             |  |
| 10               |          | -101005005 |                        | ゴッカフ カの気体に生む ち                                    |                                                                                |  |
| 18               |          | e101005002 | ノックマークの編集に矢取しました。      | ノックイークの編集に矢取した。                                   | 付止しいに照会アノリを終了してから再度、起動してください。<br>それでも、同様のマッセージがまーされて担合け、一度 だまちを見たし アノビセン       |  |
|                  |          |            | (e101005002)           |                                                   | それでも、回体のメッセーンが衣示される場合は、一度、端木を再起動してください。<br>解決しない提合は OBD検査コールセンターまでお問い合わせください   |  |
| 4.7              |          | 10100-005  |                        |                                                   |                                                                                |  |
| 19               |          | e101005003 | ノックマークの追加に失敗しました。      | ノックマークの追加に失敗した。                                   | 特定して照会アノリを終了してから再度、起動してくたさい。                                                   |  |
|                  |          |            | (e101005003)           |                                                   | それでも、回様のメッセーンが表示される場合は、一度、蛹木を再起動してくにさい。<br>解決したい提合け、OBD統否コールセンターまでお問い合わせください   |  |
|                  |          |            |                        |                                                   |                                                                                |  |
| 20               | ファイルタウン  | e101006001 | ファイルタウンロードに失敗しました。     | ファイルタウンロードに失敗した。                                  | 特定DTC照会アフリを終了してから再度、起動してくたさい。                                                  |  |
|                  | U-r      |            | (e101006001)           |                                                   | それにも、回転のメッセーンか表示される場合は、一度、端木を再起動してくにさい。<br>磁油にない提合け、ORD絵香コールセンターまでお問い合わせださい。   |  |
|                  |          |            |                        |                                                   | 所代のない物目は、のした目」がビジアなどの同い日かとくにとい。                                                |  |
| 21               |          | e101006002 | ファイルのタウンロードに成功しましたが    | ファイルのダウンロードに成功したが                                 | 特定DTC照会アプリを終了してから再度、起動してください。                                                  |  |
|                  |          |            | ダウンロード一覧の更新に失敗しました。    | ダウンロード一覧の更新に失敗した。                                 | それでも、同様のメッセージが表示される場合は、一度、端末を再起動し(くたさい。<br>一般は、かい場合は、OPD始合コールセンターまでお問い合わせください。 |  |
|                  |          |            | (e101006002)           |                                                   | 所次のない物白は、OBD検査コールとクターよしの向い白わせへにとい。                                             |  |
| 22               | 画面遷移     | e101007001 | 指定したファイルはローカルシステムに存在し  | 存在しないローカルファイルにアクセスした。                             | 特定DTC照会アプリを終了してから再度、起動してください。                                                  |  |
|                  |          |            | ません。<br>(e101007001)   |                                                   | てれても、回様のメッセーンが表示される場合は、一度、端末を再起動してください。<br>解決したい提合け、OBD絵香コーリャンターまでや思い合やサイビャン   |  |
|                  |          |            | (0101007001)           |                                                   | パティスショックプロは、クロシュストコールビンフーよくの可いロイノビへんこい。                                        |  |
| 22               | カメラおごきか  | e101008001 | カメラが記動できませんでした         | カメラ撮影の15インターフェーフ℡バルニュキッカリニキマネト                    | 特定DTC昭会アガは終了してから声度 記動してください                                                    |  |
| 25               | ハン プロ副川  | C101000001 | (a101008001)           | に失敗した。                                            | それでも、同様のメッセージが表示される場合は、一度、端末を再起動してください。                                        |  |
|                  |          |            | (C10100001)            |                                                   | 解決しない場合は、OBD検査コールセンターまでお問い合わせください。                                             |  |
| 24               | 記動パラリー   | e101000001 | 記動パラメータが不正です           | 許可されていない記動パライーねをつけてお動した                           | 特定DTC昭会アガ族終了してから声度 記動してください                                                    |  |
| 24               | タ        | C101005001 | (e101009001)           |                                                   | マインション・ション・ション・ション・ション・ション・ション・ション・ション・ション                                     |  |
| 1                |          |            | (01000001)             |                                                   | 解決しない場合は、OBD検査コールセンターまでお問い合わせください。                                             |  |
| 25               | WebView? | e101010001 | 必要なファイルのインフトール「生時」 ギ   | Evergrenボージョンのランタイトインフトールに生み                      | 特定DTC昭会アガは怒了してから声度 記動してください                                                    |  |
| 25               | ランタイハイン  | C101010001 | ふションテロルションへいールに大敗しばした。 | た。                                                | マインション・ション・ション・ション・ション・ション・ション・ション・ション・ション                                     |  |
|                  | ストール     |            | (e101010001)           |                                                   | 解決しない場合は、OBD検査コールセンターまでお問い合わせください。                                             |  |

| 26 | システムエラー | e101999001 | システムエラーが発生しました。<br>(e101999001) | セキュアブラウザ終了時にダウンロードファイルの削除に<br>失敗した。            | 特定DTC照会アプリを終了してから再度、起動してください。<br>それでも、同様のメッセージが表示される場合は、一度、端末を再起動してください。<br>解決しない場合は、OBD検査コールセンターまでお問い合わせください。 |
|----|---------|------------|---------------------------------|------------------------------------------------|----------------------------------------------------------------------------------------------------|
| 27 |         | e101999002 | システムエラーが発生しました。<br>(e101999002) | セキュアブラウザ終了時にダウンロードDBファイルの削除<br>に失敗した。          | 特定DTC照会アプリを終了してから再度、起動してください。<br>それでも、同様のメッセージが表示される場合は、一度、端末を再起動してください。<br>解決しない場合は、OBD検査コールセンターまでお問い合わせください。 |
| 28 |         | e101999003 | システムエラーが発生しました。<br>(e101999003) | セキュアブラウザ終了時にキャッシュデータの削除に失敗<br>した。              | 特定DTC照会アプリを終了してから再度、起動してください。<br>それでも、同様のメッセージが表示される場合は、一度、端末を再起動してください。<br>解決しない場合は、OBD検査コールセンターまでお問い合わせください。 |
| 29 |         | e101999004 | システムエラーが発生しました。<br>(e101999004) | セキュアブラウザ起動時のフォーム生成処理でブックマー<br>クデータの生成に失敗した。    | 特定DTC照会アプリを終了してから再度、起動してください。<br>それでも、同様のメッセージが表示される場合は、一度、端末を再起動してください。<br>解決しない場合は、OBD検査コールセンターまでお問い合わせください。 |
| 30 |         | e101999005 | システムエラーが発生しました。<br>(e101999005) | セキュアブラウザ起動時のフォーム生成処理で<br>e101999004以外の理由で失敗した。 | 特定DTC照会アプリを終了してから再度、起動してください。<br>それでも、同様のメッセージが表示される場合は、一度、端末を再起動してください。<br>解決しない場合は、OBD検査コールセンターまでお問い合わせください。 |
| 31 |         | e101999006 | システムエラーが発生しました。<br>(e101999006) | ブックマーク追加時にbookmark.dbファイルが存在しな<br>い。           | 特定DTC照会アプリを終了してから再度、起動してください。<br>それでも、同様のメッセージが表示される場合は、一度、端末を再起動してください。<br>解決しない場合は、OBD検査コールセンターまでお問い合わせください。 |
| 32 |         | e101999007 | システムエラーが発生しました。<br>(e101999007) | ブックマーク追加時にe101999006以外の理由でブッ<br>クマークの追加に失敗した。  | 特定DTC照会アプリを終了してから再度、起動してください。<br>それでも、同様のメッセージが表示される場合は、一度、端末を再起動してください。<br>解決しない場合は、OBD検査コールセンターまでお問い合わせください。 |
| 33 |         | e101999009 | システムエラーが発生しました。<br>(e101999009) | -                                              | ①端末を再起動してから特定DTC照会アプリを起動してください。<br>②特定DTC照会アプリを再インストールしてください。                                                  |
| 34 |         | e101999010 | システムエラーが発生しました。<br>(e101999010) | -                                              | ご利用の機器が特定DTC照会アプリに必要な動作要件を満たしていないことが考えら<br>れます。<br>OBD検査ボータルを参照し、動作要件を満たしているかご確認ください。                          |